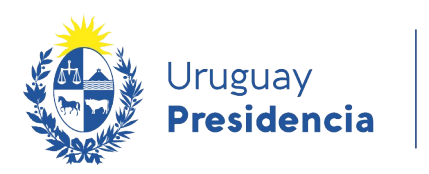

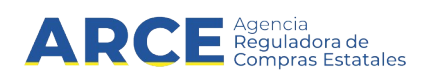

# Sistema de Información de Compras y Contrataciones del Estado (SICE)

Apertura en dos etapas

# **INFORMACIÓN DE INTERÉS**

Última actualización: 06-02-2024 Nombre actual del archivo: Apertura en 2 etapas.odt

1

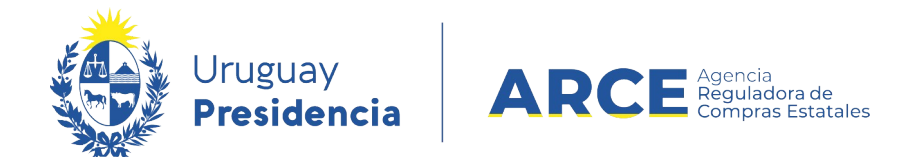

# Tabla de Contenidos

| Marco Normativo                                                  | 3  |
|------------------------------------------------------------------|----|
| Resumen General                                                  | 4  |
| Publicar y Gestionar un Procedimiento con Apertura en Dos Etapas | 5  |
| Cotización por Parte de los Proveedores                          | 14 |
| Estudio Técnico                                                  | 17 |
| Evaluación Económica                                             | 27 |

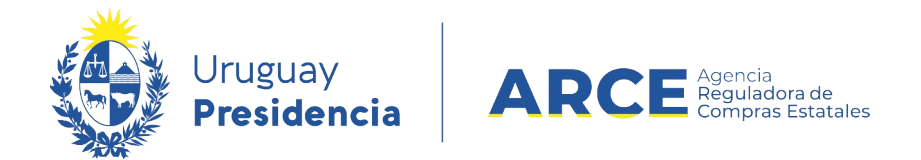

#### Marco Normativo

El Decreto 142/018 que reglamenta la apertura electrónica, en su artículo 11 establece:

"(Acceso a las ofertas).- A partir de la fecha y hora establecidas en el sistema para la apertura de las ofertas, éstas quedarán accesibles para la administración contratante y para el Tribunal de Cuentas, no pudiendo introducirse modificación alguna en las propuestas a partir de ese momento.

Asimismo, las ofertas quedarán visibles para todos los oferentes, con excepción de aquella información que sea entregada en carácter confidencial.

En caso de tratarse de un procedimiento que contemple la presentación de las ofertas separando el contenido técnico del económico, en la apertura mencionada en el inciso anterior se procederá a abrir únicamente el contenido técnico, reservándose la apertura del contenido económico para la instancia que indique el Pliego Particular, la que también se efectuará a través del sistema.

Solo cuando la administración contratante solicite salvar defectos o carencias de acuerdo a lo establecido en el artículo 65 del TOCAF, el oferente deberá agregar en línea la documentación solicitada."

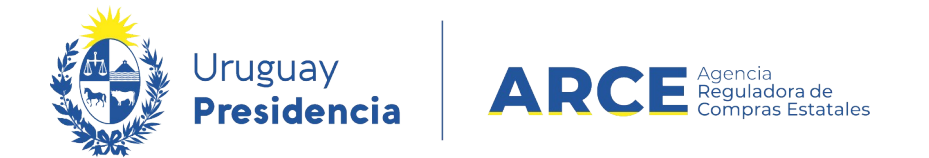

Para acceder al decreto haga clic en el siguiente enlace: enlace al decreto.

#### **Resumen General**

En SICE se implementó una funcionalidad que permite hacer la apertura de un procedimiento en dos etapas.

Los pasos generales a seguir son:

- Prepare el pliego particular indicando en las características del llamado que la apertura será en dos etapas.
- 2. En SICE en la publicación del llamado indique que la apertura será en dos etapas.
- Luego de publicado el llamado, el proveedor ingresará en el sistema su oferta técnica y económica, teniendo como plazo la fecha y hora tope de recepción de ofertas.
- Cumplida la fecha y hora tope de recepción de ofertas, SICE abrirá automáticamente las ofertas técnicas de todos los proveedores.
- Una vez se haya realizado el estudio técnico de cada una de las ofertas y que se aprueben las ofertas técnicas en SICE, quedará habilitada la posibilidad de abrir las ofertas económicas.
- 6. Una vez abiertas las ofertas económicas, SICE únicamente mostrará las ofertas

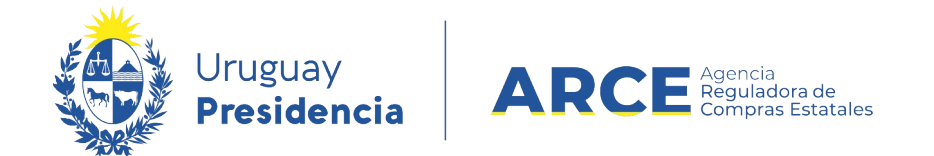

económicas de los proveedores que pasaron el estudio técnico.

 Una vez finalizado con el estudio económico, se procederá a gestionar la adjudicación que se decida.

# Publicar y Gestionar un Procedimiento con Apertura en Dos Etapas

Para seguir este instructivo el procedimiento debe estar en estado **Compra Armada**. Desde ahí realice los siguientes pasos:

1. Ingrese a SICE, aparecerá una pantalla como la siguiente:

| Archivo Operación Consulta Mantenimiento Ayuda <b>Usuario:</b> Perfil: develop                                                        |                 |              |                    |              |                                 |                                  |                      |               |                                                                                                    |
|----------------------------------------------------------------------------------------------------|-----------------|--------------|--------------------|--------------|---------------------------------|----------------------------------|----------------------|---------------|----------------------------------------------------------------------------------------------------|
| Búsqueda de compras<br>Ingrese el criterio de búsqueda y presione buscar.                                                             |                 |              |                    |              |                                 |                                  |                      |               |                                                                                                    |
| $^{igodol }$ Buscar Compras Comunes $^{igodol }$ Buscar Compras Centralizadas o Convenios Marco $^{igodol }$ Buscar Todas las Compras |                 |              |                    |              |                                 |                                  |                      |               |                                                                                                    |
| Inciso                                                                                                    | (Todas las /    | Asignadas)   |                    | ~            |                                 |                                  |                      |               |                                                                                                    |
| Unidad Ejecutora                                                                                                    | (Todas las /    | Asignadas) 🗸 |                    |              |                                 | L                                | JAC (Toda            | as las Asigna | das) 🗸                                                                                                    |
| Unidad de Comp                                                                                                    | ra (Todas las / | Asignadas) 🗸 |                    |              |                                 |                                  |                      |               |                                                                                                    |
| Tipo Compra                                                                                                    | (Todos)         |              | ~                  | Nro. Compra  |                                 | Aŕ                               | io Comp              | ra            |                                                                                                    |
| Nro Ampliación                                                                                                    |                 |              |                    | Fondo Rotato | orio (Todos) 🗸                  | Añ                               | io Fiscal            | 2015          | <ul> <li>Image: A set of the set of the</li></ul> |
| Estado                                                                                                    | (Todos)         |              | ~                  |              |                                 |                                  |                      |               |                                                                                                    |
| Buscar Descargar                                                                                                    | formato Exe     | cel (xls).   |                    |              |                                 |                                  |                      |               |                                                                                                    |
|                                                                                                    |                 |              |                    |              |                                 |                                  |                      |               |                                                                                                    |
| Unidad de Co                                                                                                    | mpra <u>Tip</u> | o Compra     | <u>Nro. Compra</u> | Año Compra   | <u>Nro</u><br><u>Ampliación</u> | <u>Fondo</u><br><u>Rotatorio</u> | <u>Año</u><br>Fiscal | <u>Estado</u> | <u>Objeto de la</u><br><u>Compra</u>                                                                                                    |

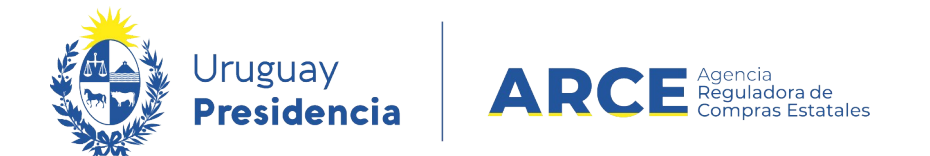

2. Ingrese los parámetros de búsqueda de la compra, luego haga clic en el botón

**Buscar** y seleccione la compra dando clic en el ícono amarillo correspondiente:

Búsqueda de compras Ingrese el criterio de búsqueda y presione buscar.

| (                  | ulletBuscar Compras Comunes $igta$ Buscar Compras Centralizadas o Convenios Marco $igla$ Buscar Todas las Compras |                           |                                  |              |                                 |                                  |                      |                  |                                      |     |
|--------------------|----------------------------------------------------------------------------------------------------|---------------------------|----------------------------------|--------------|---------------------------------|----------------------------------|----------------------|------------------|--------------------------------------|-----|
| Inci               | inciso 9 : Ministerio de Turismo y Deporte 🗸                                                                      |                           |                                  |              |                                 |                                  |                      |                  |                                      |     |
| Unio               | dad Ejecutora 1: Di                                                                                               | rección General de S      | ecretaría 🗸                      |              |                                 | U                                | AC (Toda             | s las Asignad    | as) 🗸                                |     |
| Unio               | dad de Compra (Toda                                                                                               | as las Asignadas) 🗸       | ]                                |              |                                 |                                  |                      |                  |                                      |     |
| Тір                | o Compra (Todos)                                                                                                  |                           | ~                                | Nro. Compra  | 987684                          | Añ                               | o Compr              | а                |                                      |     |
| Nro                | Ampliación                                                                                                    |                           |                                  | Fondo Rotato | rio (Todos) 🗸                   | Añ                               | o Fiscal             | 2015 🗸           | ·                                    |     |
| Esta               | ado (Todos)                                                                                                    |                           | ~                                |              |                                 |                                  |                      |                  |                                      |     |
| Bus                | car Descargar formato                                                                                             | <u>Excel (xls).</u>       |                                  |              |                                 |                                  |                      |                  |                                      |     |
| Result:<br>Total d | ados Encontrados: 1<br>le Páginas: 1                                                                              | Visu<br>Pagi              | alizando: 1 a 1<br>ina Actual: 1 |              |                                 |                                  |                      | 50               | líneas por página 🧲                  |     |
|                    | <u>Unidad de Compra</u>                                                                                           | <u>Tipo Compra</u>        | <u>Nro. Compra</u>               | Año Compra   | <u>Nro</u><br><u>Ampliación</u> | <u>Fondo</u><br><u>Rotatorio</u> | <u>Año</u><br>Fiscal | <u>Estado</u>    | <u>Objeto de la</u><br><u>Compra</u> | •   |
| <b>B</b>           | 9:Ministerio de Turismo y<br>Deporte                                                                              | Licitación<br>Abreviada / | 987684                           | 2015         | 0                               | No                               | 2015                 | Compra<br>Armada | Compra de carpeta (F                 | FM) |
|                    | 1: Dirección General de<br>Secretaría                                                                             | Acuerdo Marco             |                                  |              |                                 |                                  |                      |                  |                                      |     |
|                    | Compras (CURSO)                                                                                                   |                           |                                  |              |                                 |                                  |                      |                  |                                      |     |

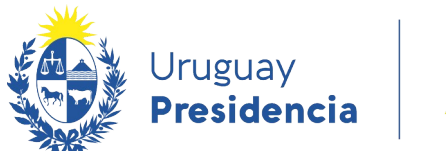

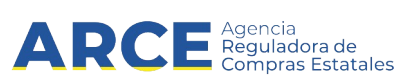

Aparecerá una pantalla como la siguiente:

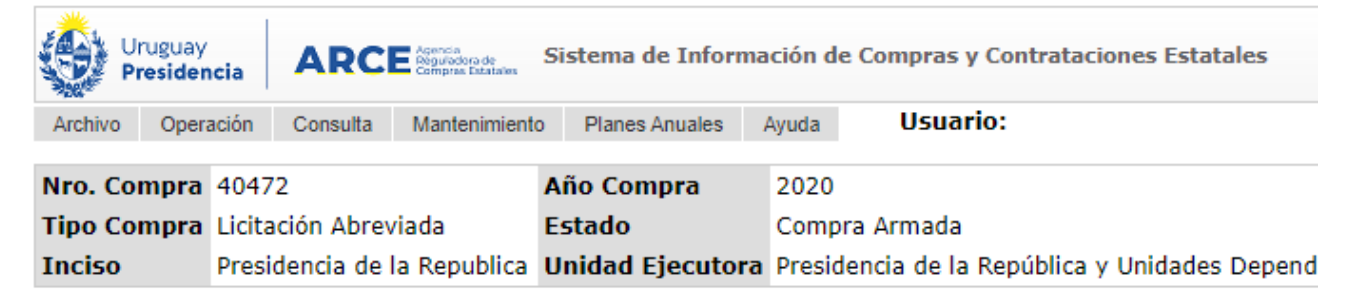

Selección de Operación Seleccione la Operación que desea ejecutar

<u>Historial compra</u> <u>Modificar compra</u> <u>Ver compra</u> <u>Alta llamado/invitación</u>

<< Atrás

3. Haga clic en Alta llamado/invitación.

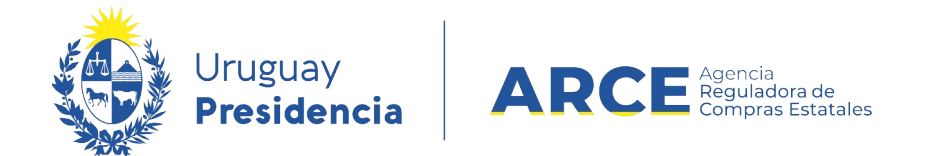

4. Complete el formulario, indicando *Si* en **Apertura electrónica** y luego marcando la

casilla de verificación a la izquierda de Apertura en dos etapas.

# Llamado/Invitación

| Objeto de la compra      |                                                                                                    |
|--------------------------|----------------------------------------------------------------------------------------------------|
| Software a la medida     |                                                                                                    |
|                          |                                                                                                    |
|                          |                                                                                                    |
| Apertura electrónica:    | Si V Apertura Electrónica, sólo admite ofertas en línea                                                         |
| Apertura en dos etapas   | 5 😡                                                                                                    |
| Entrega de ofertas y Ape | ertura electrónica                                                                                              |
| Fecha tope : 31/07/      | 2018 10:00                                                                                                    |
| Pliego<br>Precio : 0,00  |                                                                                                    |
| Archivo: Examinar.       | Pliego test.pdf 📋                                                                                               |
| Regímenes de preferenc   | cia di la constanza di la constanza di la constanza di la constanza di la constanza di la constanza di la const |
| Restringir regímenes d   | e preferencia                                                                                                   |
| Solicitudes              |                                                                                                    |
| Prórrogas: 31/07         | 7/2018                                                                                                    |
| Aclaraciones: 31/07      | 7/2018                                                                                                    |
| Contacto                 |                                                                                                    |
| Nombre:                  | Josefina Pérez ×                                                                                                |
| Teléfono/Fax:            | 150 int 1122                                                                                                    |
| Correo electrónico:      | compras@presidencia.gub.uy                                                                                      |
| Guardar Salir            |                                                                                                    |

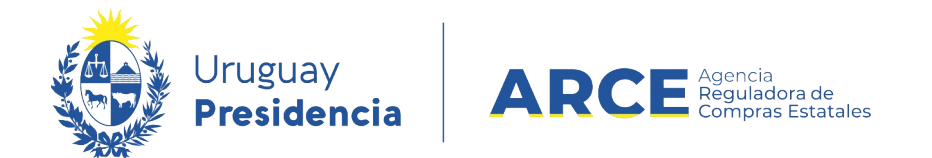

5. Complete los demás campos según se indica a continuación:

| Campo                    | Descripción                                                                         |
|--------------------------|-------------------------------------------------------------------------------------|
| Objeto de la compra      | Es el asunto o título del llamado o invitación a cotizar. Requerido en              |
|                          | todos los casos.                                                                    |
| Apertura Electrónica     | Para el caso, seleccione "Si".                                                      |
|                          | Se sugiere previamente la lectura de los artículos 63 y 65 del <u>TOCAF</u> y el    |
|                          | decreto reglamentario <u>142/018</u>                                                |
| Entrega de ofertas       | Indique la fecha tope para la recepción de ofertas, el sistema controlará           |
|                          | el ajuste de la misma a la normativa. La fecha se debe ingresar con el              |
|                          | formato: dd/mm/aaaa y la hora con el formato hh:mm                                  |
| Pliego                   | Si el pliego tiene un costo, ingréselo en Precio; al salir de ese cuadro            |
|                          | aparecerá a la derecha una lista desplegable para indicar la moneda y un            |
|                          | cuadro debajo donde podrá indicar el lugar en dónde se puede adquirir.              |
|                          | Para subir un archivo indique el lugar y nombre del archivo en su disco             |
|                          | haciendo uso del botón <b>Examinar</b> y luego haga clic en el botón <b>Subir</b> . |
|                          | Si necesita subir más de un archivo, comprímalos y suba el archivo                  |
|                          | comprimido.                                                                         |
|                          | Los tipos de archivo que puede subir son:                                           |
|                          | .txt,.rtf,.pdf,.doc,.docx,.xls,.xlsx,.odt,.ods,.zip,.rar y 7z.                      |
| Regímenes de preferencia | Marque esta casilla si el pliego establece excepciones a la aplicación de           |
|                          | regímenes de preferencia.                                                           |
|                          | Si no selecciona la opción Restringir regímenes de preferencia                      |

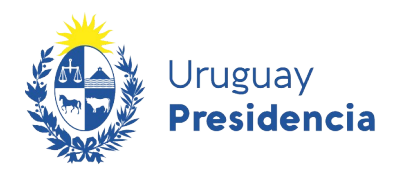

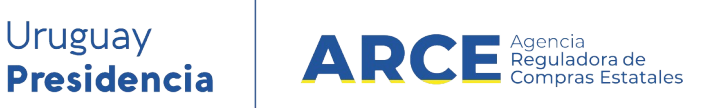

| edarán disponible todos los regímenes y el provec       | dor los podrá  |
|---------------------------------------------------------|----------------|
| eccionar al momento de ofertar.                         |                |
| selecciona la casilla de verificación Restringir        | regímenes de   |
| e <b>ferencia</b> , se podrá gestionar los regímenes vá | llidos para el |
| nado/invitación que está publicando, aparecerá un       | sector con la  |
| uiente apariencia:                                      |                |
|                                                         |                |
| Precio : 0,00                                           |                |
| Archivo: Examinar                                       |                |
| gímenes de preferencia                                  |                |
| Restringir regimenes de preferencia                     |                |
| gímenes disponibles Regímenes asociados al llamado      |                |
| IN MIPYMES                                              | <b></b>        |
|                                                         |                |
| >>                                                      | Q              |
| <                                                       |                |
| <<                                                      |                |
| ▼                                                       | T              |
|                                                         |                |
|                                                         |                |
|                                                         |                |
|                                                         | <b>D</b> (     |
| s regimenes que queden indicados en el cuadr            | o Regimenes    |
| ociados al llamado, serán las opciones disponibles      | que tendrá el  |
| veedor al momento de ofertar.                           |                |

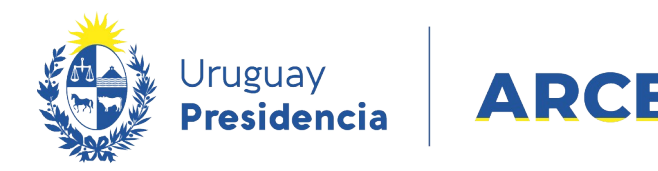

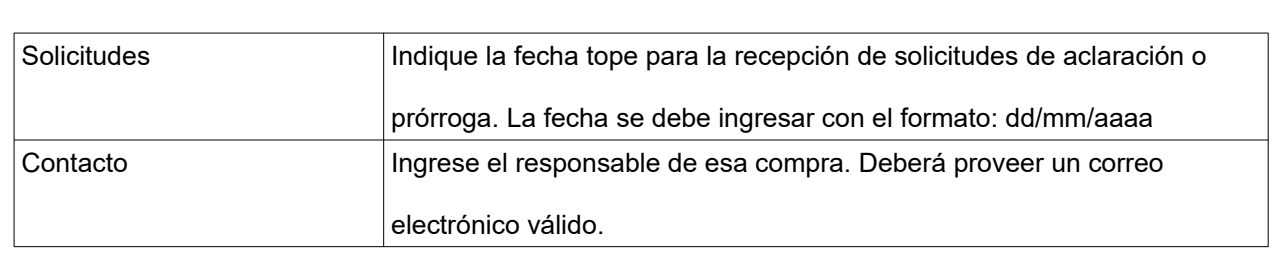

Agencia
 Reguladora de
 Compras Estatales

**NOTA**: Si al aprobar la invitación recibe el siguiente error:

La Unidad de Compra debe contar con al menos una dirección de correo electrónico para comunicaciones de procedimientos con apertura electrónica. Para ingresar un correo, seleccione en el menú Mantenimiento la opción Comunicaciones.

ingrese a "Mantenimiento", opción "Comunicaciones". Una vez dentro de Mantenimiento de comunicaciones, seleccione su inciso, unidad ejecutora y unidad de compra y clic en "Buscar". En el campo "Comunicación" ingrese un correo válido; recuerde que en ese correo recibirá comunicaciones del sistema.

 Guarde el formulario haciendo clic en el botón Guardar que se encuentra en la parte inferior de la pantalla.

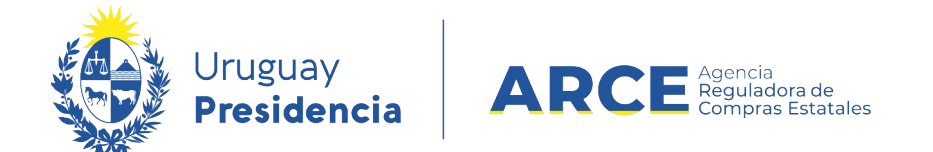

7. Luego, para que se publique el Llamado o Invitación en el portal de compras del

Estado, haga clic en el botón Aprobar.

| Solicitudes<br>Prórrogas:<br>Aclaraciones:            | 20/03/2020<br>20/03/2020 |
|-------------------------------------------------------|--------------------------|
| Contacto<br>Nombre:<br>Teléfono/Fax<br>Correo electro | :<br>ónico:              |
| Aprobar                                               |                          |
| Salir                                                 |                          |

Aparecerá un cuadro de confirmación, haga clic en Aceptar:

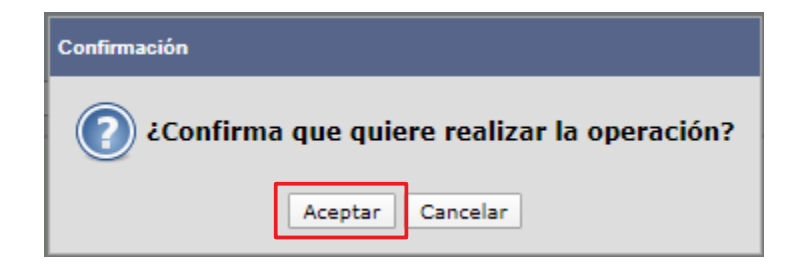

5. Una vez aprobada, la información migra al portal de Compras Estatales. Esto puede demorar hasta 10 minutos.

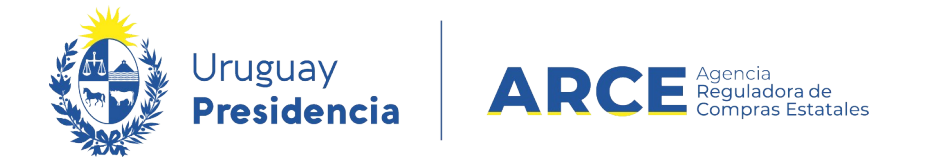

#### Cotización por Parte de los Proveedores

En este apartado se muestra cómo ingresa su oferta el proveedor para entender el proceso

completo de las dos cotizaciones.

1. Los proveedores ingresarán sus ofertas de la siguiente manera:

| Ofertar en línea Licitación Pública 2/2018<br>Presidencia de la Republica   Casa Militar |                                                                                                 |                                                                                                |  |  |  |  |  |  |
|------------------------------------------------------------------------------------------|-------------------------------------------------------------------------------------------------|------------------------------------------------------------------------------------------------|--|--|--|--|--|--|
| Inicio                                                                                   | Ítems de oferta para el ítem Nº 1 SERVICIO DE DESARROLLO DE SOFTWARE JAVA (Cod. Artículo 70579) |                                                                                                |  |  |  |  |  |  |
| Pedido                                                                                   | Información general                                                                             |                                                                                                |  |  |  |  |  |  |
| Cantidad: 1.000,00 HORA                                                                  | Variación:                                                                                      |                                                                                                |  |  |  |  |  |  |
| Características                                                                          |                                                                                                 | Este campo permite discriminar varias ofertas del mismo ítem, por ejemplo<br>opción 1, 2, etc. |  |  |  |  |  |  |
| Presentación                                                                             |                                                                                                 |                                                                                                |  |  |  |  |  |  |
| Medida<br>presentación                                                                   | * Cantidad ofertada:                                                                            | 1.000,00                                                                                       |  |  |  |  |  |  |
|                                                                                          | * Precio unitario sin impuestos:                                                                | 1.500,0000         PESOS URUGUAYOS         ~                                                   |  |  |  |  |  |  |
|                                                                                          | Impuestos que aplican:                                                                          | IVA BASICO ~ 22,00 %                                                                           |  |  |  |  |  |  |
|                                                                                          | Precio unitario con impuestos:                                                                  | \$ 1.830,00                                                                                    |  |  |  |  |  |  |
|                                                                                          | Precio total con impuestos:                                                                     | \$ 1.830.000,00                                                                                |  |  |  |  |  |  |

La oferta económica, ítem por ítem según el armado de la compra que se hizo, como la siguiente imagen lo muestra.

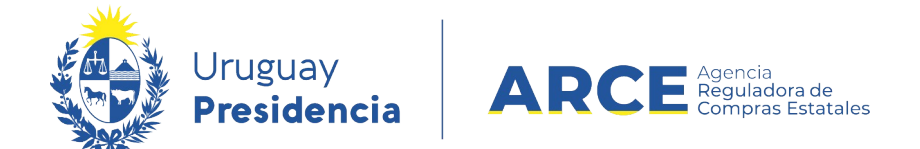

Luego de guardar la oferta económica, el proveedor puede acceder a la pestaña

Archivos adjuntos e ingresar tres tipos de archivos:

- Archivos de la oferta técnica, que estarán disponibles en la apertura técnica para el comprador y para todos los oferentes del procedimiento.
- Archivos confidenciales, que estarán disponibles en la apertura técnica para el comprador.
- Archivo de la propuesta económica, que estará disponible en la apertura económica para el comprador y para todos los oferentes del procedimiento, siempre que pase la apertura técnica.

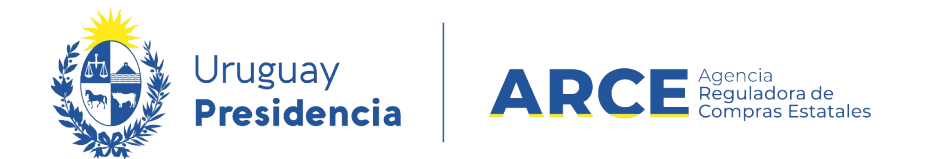

### Como resultado de lo que subió el proveedor, se genera una tabla como la siguiente:

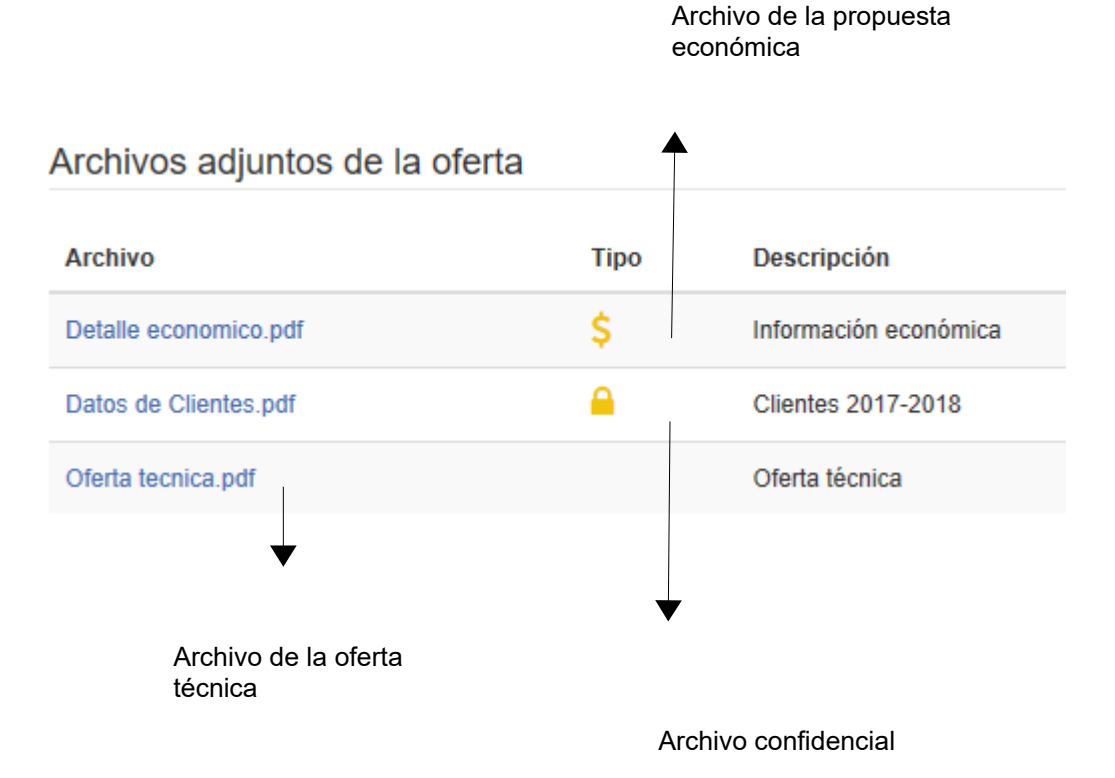

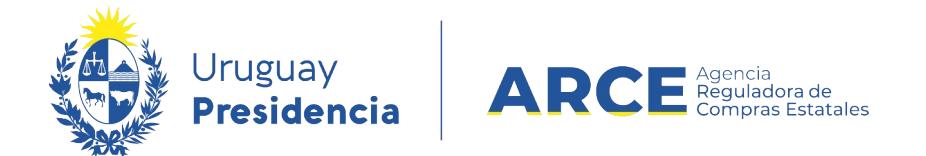

# Estudio Técnico

Cumplida la fecha y hora tope de recepción de ofertas, SICE abrirá automáticamente las ofertas técnicas de todos los proveedores. Corresponde realizar el estudio técnico de las ofertas, el cual se ingresa a SICE siguiendo estos pasos:

1. Vencido el plazo de recepción de ofertas, SICE cambia el estado del procedimiento a

#### Ofertas Técnicas en Proceso.

|          | <u>Unidad de Compra</u>                                        | <u>Tipo Compra</u>                    | <u>Nro. Compra</u> | <u>Año Compra</u> | <u>Nro</u><br><u>Ampliación</u> | <u>Fondo</u><br><u>Rotatorio</u> | <u>Año</u><br><u>Fiscal</u> | <u>Estado</u>                        | <u>Objeto de la</u><br><u>Compra</u> |
|----------|----------------------------------------------------------------|---------------------------------------|--------------------|-------------------|---------------------------------|----------------------------------|-----------------------------|--------------------------------------|--------------------------------------|
| <b>1</b> | 2:Presidencia de la<br>Republica<br>3: Casa Militar<br>Compras | Licitación Pública /<br>Acuerdo Marco | 2                  | 2018              | 0                               | No                               | 2018                        | Ofertas<br>Técnicas<br>en<br>Proceso | Software a la medida                 |

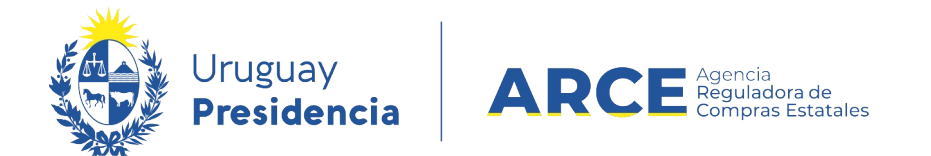

#### Ingrese al procedimiento y obtendrá un menú como el siguiente:

 
 Archivo
 Operación
 Consulta
 Mantenimiento
 Ayuda
 Usuario: Lorena Rodríguez Perfil: develop

 Nro. Compra Tipo Compra Inciso
 2
 Año Compra Estado
 2018
 Nro Ampliación
 0

 Inciso
 Presidencia de la Republica
 Estado
 Ofertas Técnicas en Proceso
 Año Fiscal
 2018

 Unidad Ejecutora
 Casa Militar
 Unidad de Compra
 Compras

Selección de Operación Seleccione la Operación que desea ejecutar

Historial compra Ver compra Ver llamado Lista ajustes llamado/invitación Alta aclaración llamado Lista ofertas Aprobar evaluación técnica Alta solicitud de corrección de oferta Lista solicitudes de corrección de ofertas Lista aclaraciones

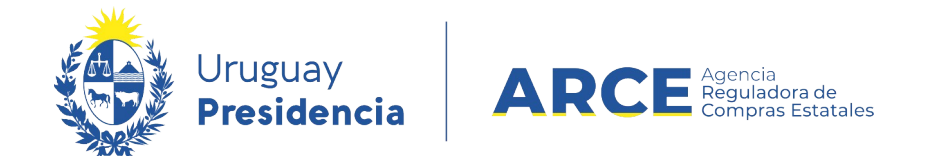

# 2. Ingrese a Lista ofertas, obtendrá la lista de proveedores que ofertaron en el

procedimiento:

| Uruguay<br>Presidencia ARCE Anno. Sistema de Información de Compras y Contrataciones Estatales |       |          |            |                 |                |       |                              |                  |             |
|------------------------------------------------------------------------------------------------|-------|----------|------------|-----------------|----------------|-------|------------------------------|------------------|-------------|
| Archivo                                                                                        | Opera | ación    | Consulta   | Mantenimiento   | Planes Anuales | Ayud  | a Usuario:                   | Pe               | rfil: Ultra |
| Nro. Co                                                                                        | mpra  | 2        |            |                 | Año Compra     |       | 2020                         | Nro Ampliación   | 0           |
| Tipo Co                                                                                        | mpra  | Licitaci | ión Públi  | ica             | Estado         |       | Ofertas Técnicas en Proceso  | Año Fiscal       | 2020        |
| Inciso                                                                                         |       | Ministe  | erio de De | efensa Nacional | Unidad Eject   | utora | Comando General de la Armada | Unidad de Compra | ARNAV       |

#### Seleccionar el Proveedor

Seleccione el Proveedor con el cual desea trabajar.

|   | Tipo Doc. Prov. | Nro. Doc. Prov. | Proveedor *           | Cumple admisibilidad | Líneas Precal |
|---|-----------------|-----------------|-----------------------|----------------------|---------------|
| 1 | R               | 212290090012    | BARRACA PALMARES LTDA |                      |               |
| 1 | R               | 212240850013    | GIMENEZ MENDEZ S.R.L. |                      |               |

<< Atrás

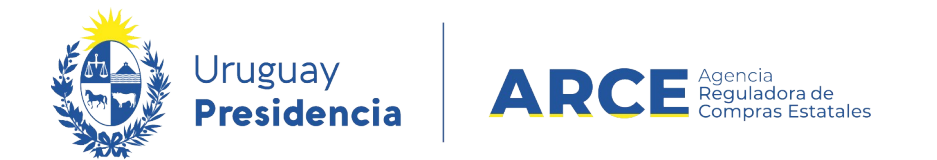

# 3. Ingrese a las ofertas de un proveedor haciendo clic en el ícono amarillo a la

izquierda de la línea, obtendrá la siguiente pantalla:

| Nro. Compra     | 2                           | Año Compra       | 2018                        | Nro Ampliación   | 0                     |
|-----------------|-----------------------------|------------------|-----------------------------|------------------|-----------------------|
| Tipo Compra     | Licitación Pública          | Estado           | Ofertas Técnicas en Proceso | Año Fiscal       | 2018                  |
| Inciso          | Presidencia de la Republica | Unidad Ejecutora | Casa Militar                | Unidad de Compra | Compras               |
| Nro. Doc. Prov. | 212290090012                | Tipo Doc. Prov.  | R                           | Proveedor        | BARRACA PALMARES LTDA |
|                 |                             |                  |                             |                  |                       |

| Evaluación proveedor      | Líneas    | Archivos (3) | Solicitudes de Corrección |  |  |  |  |  |
|---------------------------|-----------|--------------|---------------------------|--|--|--|--|--|
|                           |           |              |                           |  |  |  |  |  |
| Proveedor cump            | le requis | itos de admi | sibilidad: Si 🗸           |  |  |  |  |  |
| Motivo de incumplimiento: |           |              |                           |  |  |  |  |  |
|                           |           |              |                           |  |  |  |  |  |
|                           |           |              |                           |  |  |  |  |  |
|                           |           |              |                           |  |  |  |  |  |
|                           |           |              |                           |  |  |  |  |  |

Guardar Salir

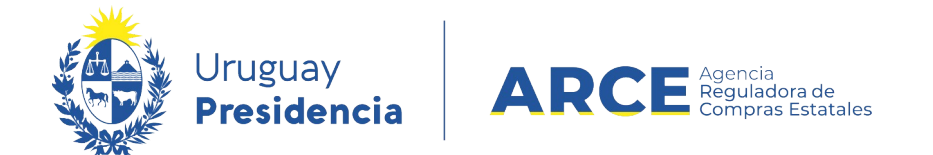

4. En la pestaña Archivos encontrará la oferta técnica. Los únicos archivos que no tendrá acceso en el estado Ofertas Técnicas en Proceso, son los que el proveedor ingresó como Archivos de la propuesta económica. Aquellos que estén disponibles los podrá descargar en la columna Archivo:

| Nro. Compra     | 2                           | Año Compra       | 2018                        | Nro Ampliación   | 0                   |
|-----------------|-----------------------------|------------------|-----------------------------|------------------|---------------------|
| Tipo Compra     | Licitación Pública          | Estado           | Ofertas Técnicas en Proceso | Año Fiscal       | 2018                |
| Inciso          | Presidencia de la Republica | Unidad Ejecutora | Casa Militar                | Unidad de Compra | Compras             |
| Nro. Doc. Prov. | 212290090012                | Tipo Doc. Prov.  | R                           | Proveedor        | BARRACA PALMARES LT |

| aluación proveedor Línea | Archivos (3) Solicitudes de Corrección |      |                       |   |
|--------------------------|----------------------------------------|------|-----------------------|---|
| Fecha Ingreso            | Descripción                            | Тіро | Archivo               |   |
| 31/07/2018               | Clientes 2017-2018                     |      | Datos de Clientes.pdf | 9 |
| 31/07/2018               | Información económica                  | \$   | Detalle economico.pdf | 9 |
| 31/07/2018               | Oferta técnica                         |      | Oferta tecnica.pdf    | 9 |
| 50 líneas por página 🧲   |                                        |      |                       |   |

Guardar Salir

Con esta información el organismo realiza la evaluación técnica. Luego de evaluadas se ingresa

el resultado siguiendo los pasos a continuación.

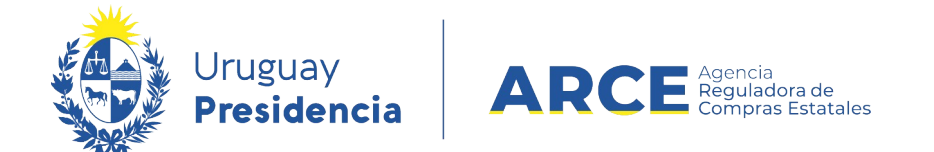

# 5. En la pestaña Evaluación proveedor, indique si el proveedor cumple con los

requisitos de admisibilidad:

| Evaluación proveedor                 | Líneas /                  | Archivos | Solicitudes of | le Corrección                        | <br> |  |
|--------------------------------------|---------------------------|----------|----------------|--------------------------------------|------|--|
| Proveedor cumple<br>Motivo de incump | e requisito<br>Ilimiento: | s de adr | nisibilidad:   | Seleccione<br>Seleccione<br>Si<br>No |      |  |
| Guardar Salir                        |                           |          |                |                                      |      |  |

• Si selecciona No, debe ingresar el Motivo de incumplimiento, Guardar y Salir.

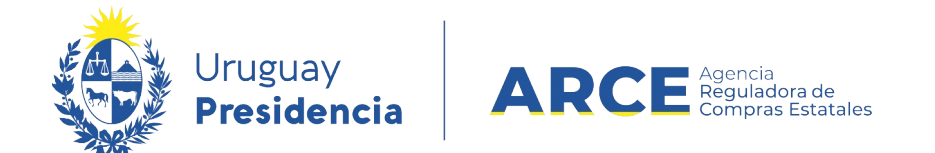

 Si la respuesta es Sí, en la pestaña Líneas, columna Precalifica, debe indicar en cada línea si la misma precalifica o no. Puede utilizar el botón Precalificar todas, para ingresar Si o No en todas a la vez.

| Evaluación proveedor Líneas Archivos Solicitudes de Corrección |         |    |      |                     |                 |                    |      |                                            |
|----------------------------------------------------------------|---------|----|------|---------------------|-----------------|--------------------|------|--------------------------------------------|
| Descargar formato CSV (csv).                                   |         |    |      |                     |                 |                    |      |                                            |
| Preca                                                          | alifica |    | Item | Cantidad<br>Llamado | Unidad Artículo | Código<br>Artículo | •    | Artículo                                   |
| Selecci Si                                                     | one     | 26 | 1    | 1.000,00            | HORA            | 7                  | 0579 | SERVICIO DE DESARROLLO DE<br>SOFTWARE JAVA |
| 50 Ineas por pag                                               |         |    |      |                     |                 |                    |      |                                            |
| Precalificar todas                                             |         |    |      |                     |                 |                    |      |                                            |
| Eliminar líneas                                                |         |    |      |                     |                 |                    |      |                                            |
| Guardar Salir                                                  |         |    |      |                     |                 |                    |      |                                            |

Al finalizar de precalificar todas las líneas debe Guardar y Salir. Verá la lista de proveedores

con el resultado de su estudio técnico.

| Nro.                                                                         | Compra | 2                           |                 | Año Compra             | 2018                  | Nro Ampliación   | 0           |                       |                          |                   |
|------------------------------------------------------------------------------|--------|-----------------------------|-----------------|------------------------|-----------------------|------------------|-------------|-----------------------|--------------------------|-------------------|
| Tipo Compra Licitación Pública Estado                                        |        | Ofertas Técnicas en Proceso | Año Fiscal 2018 |                        |                       |                  |             |                       |                          |                   |
| Incis                                                                        | 50     | Presidencia d               | le la Republica | Unidad Ejecutora       | Casa Militar          | Unidad de Compra | Compras     |                       |                          |                   |
| Seleccionar el Proveedor Seleccione el Proveedor con el cual desea trabajar. |        |                             |                 |                        |                       |                  |             |                       |                          |                   |
|                                                                              | Tipo D | oc. Prov.                   | Nro. Doc. I     | Prov. <u>Proveedor</u> | <b>_^</b>             | Cumple adr       | nisibilidad | Líneas Precalificadas | Líneas no Precalificadas | Líneas Pendientes |
| 1                                                                            |        | R                           | 212290090012    | BARRACA P              | ALMARES LTDA          | s                |             | 1                     | 0                        | 0                 |
| 1                                                                            |        | R                           | 212193430017    | CADENAS Y              | LOPEZ ASOCIADOS S R L | N                |             |                       |                          |                   |
| 1                                                                            |        | R                           | 212192950017    | MEMORY S               | RL                    | s                |             | 0                     | 0                        | 1                 |
|                                                                              |        |                             |                 |                        |                       |                  |             |                       |                          |                   |
| << /                                                                         | Atrás  |                             |                 |                        |                       |                  |             |                       |                          |                   |

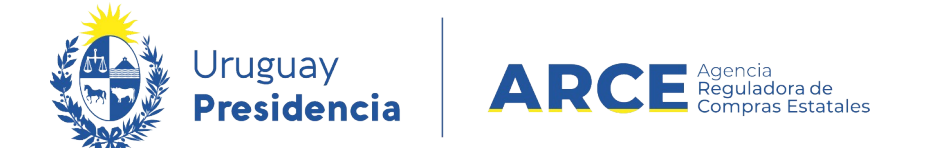

- En la columna **Cumple admisibilidad** se indica si el proveedor cumple o no con los requisitos de admisibilidad. Si está vacío es porque le falta completar ese dato.
- En la columna Líneas Pendientes se indica si aún tiene pendiente calificar alguna línea de oferta. Si aparece un número mayor a 0 es porque aun no ha ingresado la precalificación de alguna línea.

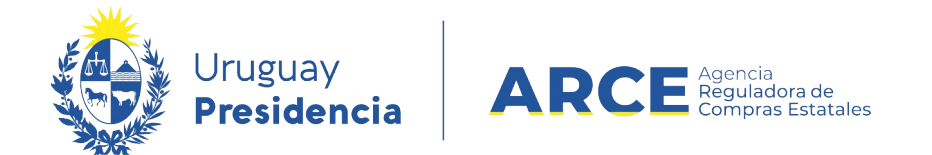

6. Al finalizar con el estudio técnico de las ofertas de todos los proveedores, debe

volver al menú Selección de Operación haciendo clic en el botón « Atrás. Luego

haga clic en la opción Aprobar evaluación técnica.

Nro. Compra 2 Año Compra Tipo Compra Licitación Pública Estado Presidencia de la Republica Unidad Ejecutora Inciso Selección de Operación Seleccione la Operación que desea ejecutar Historial compra Ver compra Ver llamado Lista ajustes llamado/invitación Alta aclaración llamado Lista ofertas Aprobar evaluación técnica Alta solicitud de corrección de oferta Lista solicitudes de corrección de ofertas Lista aclaraciones

<< Atrás

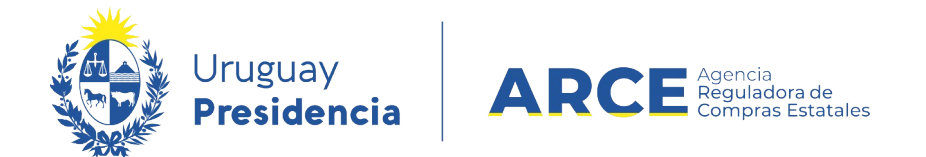

Aparecerá un cuadro como el siguiente, indicando cuántos proveedores pasan a la evaluación

técnica:

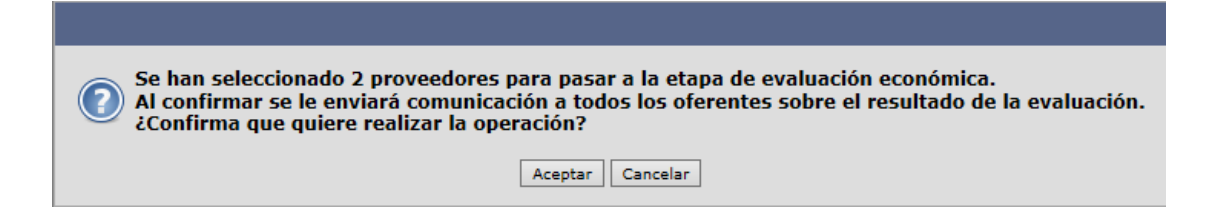

Si quedaron evaluaciones técnicas pendientes el sistema le devuelve el siguiente mensaje de error:

🛕 Existen 2 proveedor/es sin evaluar. Verifique la lista de ofertas

El estado del procedimiento quedará en Ofertas Técnicas Preparadas.

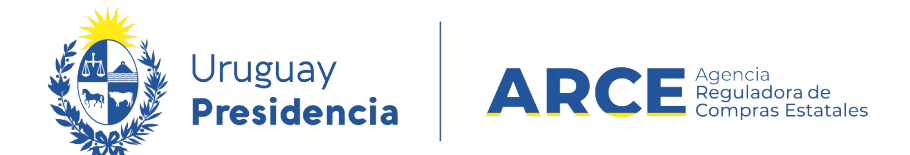

#### Evaluación Económica

Cuando sea el momento de abrir las ofertas económicas haga clic en Abrir ofertas

#### económicas:

| Nro. Compra           | 2                                          | Año Compra       | 2018                        | Nro Ampliación   | 0       |  |  |  |
|-----------------------|--------------------------------------------|------------------|-----------------------------|------------------|---------|--|--|--|
| Tipo Compra           | Licitación Pública                         | Estado           | Ofertas Técnicas Preparadas | Año Fiscal       | 2018    |  |  |  |
| Inciso                | Presidencia de la Republica                | Unidad Ejecutora | Casa Militar                | Unidad de Compra | Compras |  |  |  |
| o 1 14                |                                            |                  |                             |                  |         |  |  |  |
| Seleccion             | le Operación                               |                  |                             |                  |         |  |  |  |
| Seleccione la Ope     | ración que desea ejecutar                  |                  |                             |                  |         |  |  |  |
|                       |                                            |                  |                             |                  |         |  |  |  |
| Historial con         | npra                                       |                  |                             |                  |         |  |  |  |
| <u>Ver compra</u>     |                                            |                  |                             |                  |         |  |  |  |
| <u>Ver llamado</u>    |                                            |                  |                             |                  |         |  |  |  |
| <u>Lista ajustes</u>  | ; <mark>llamado/invitación</mark>          |                  |                             |                  |         |  |  |  |
| <u>Alta aclaraci</u>  | <u>ón llamado</u>                          |                  |                             |                  |         |  |  |  |
| Cambiar esta          | ado de la compra                           |                  |                             |                  |         |  |  |  |
| Lista ofertas         |                                            |                  |                             |                  |         |  |  |  |
| Abrir ofertas         | económicas                                 |                  |                             |                  |         |  |  |  |
| Alta solicitud        | i de corrección de oferta                  |                  |                             |                  |         |  |  |  |
| <u>Lista solicitu</u> | Lista solicitudes de corrección de ofertas |                  |                             |                  |         |  |  |  |
| <u>Lista aclarac</u>  | iones                                      |                  |                             |                  |         |  |  |  |
|                       |                                            |                  |                             |                  |         |  |  |  |

<< Atrás

1. Después de abrir las ofertas económicas, el estado del procedimiento queda en Ofertas

en proceso y se habilita:

• el Cuadro comparativo de ofertas con las líneas de ofertas económicas que

precalificaron de los proveedores que pasaron el estudio técnico.

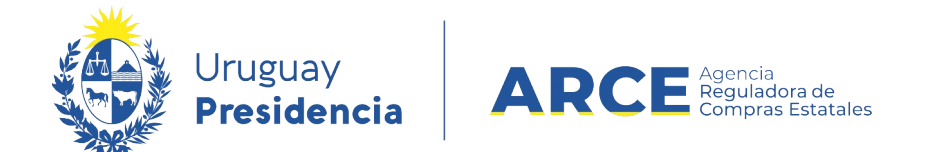

 en Lista ofertas, la oferta económica a nivel de línead de oferta que precalificaron, y los archivos clasificados como confidenciales de los proveedores que pasaron el estudio técnico.

IMPORTANTE: tenga en cuenta que una vez que abra la ofertas económicas, no podrá volver atrás para hacer alguna corrección en el estudio técnico. Aparecerá un cuadro que le pedirá la confirmación de la operación.

Una vez que el procedimiento de apertura en dos etapas esté en estado **Ofertas en proceso**, deberá acceder a los archivos de oferta económica para realizar la evaluación. Para ello siga estos pasos:

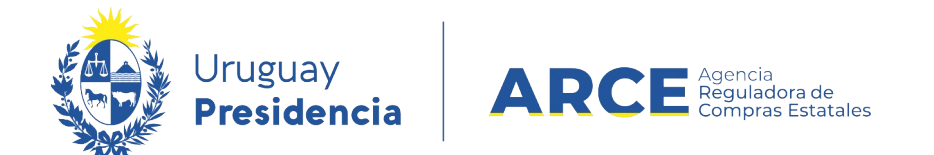

# 1. Desde el menú Selección de operación ingrese a Lista ofertas:

Inciso Presidencia de la Republica Unidad Ejecutora Presidencia de la Re

Selección de Operación Seleccione la Operación que desea ejecutar

| Historial compra                           |
|--------------------------------------------|
| Ver compra                                 |
| <u>Ver llamado</u>                         |
| <u>Lista ajustes llamado/invitación</u>    |
| Alta aclaración llamado                    |
| Lista ofertas                              |
| Aprobar ofertas                            |
| Cuadro comparativo de ofertas              |
| Alta solicitud de corrección de oferta     |
| Lista solicitudes de corrección de ofertas |
| Lista aclaraciones                         |

<< Atrás

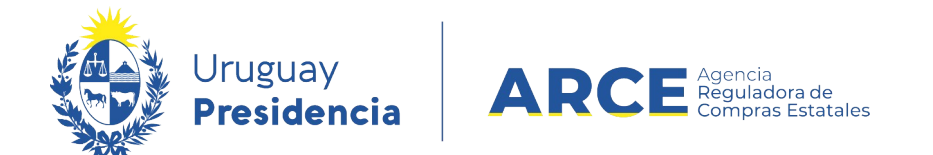

### 2. Seleccione el proveedor que desee evaluar haciendo clic en el ícono amarillo a la

izquierda de la línea:

| 🤹 U     | Uruguay<br>Presidencia ARCE Campos Sistema de Información de Compras y Contrataciones Estatales |                 |                 |                |       |                              |                  |             |  |
|---------|-------------------------------------------------------------------------------------------------|-----------------|-----------------|----------------|-------|------------------------------|------------------|-------------|--|
| Archivo | Opera                                                                                           | ción Consulta   | Mantenimiento   | Planes Anuales | Ayud  | a Usuario:                   | Pe               | rfil: Ultra |  |
| Nro. Co | mpra                                                                                            | 2               |                 | Año Compra     |       | 2020                         | Nro Ampliación   | 0           |  |
| Tipo Co | mpra                                                                                            | Licitación Púb  | lica            | Estado         |       | Ofertas en Proceso           | Año Fiscal       | 2020        |  |
| Inciso  |                                                                                                 | Ministerio de D | efensa Nacional | Unidad Ejecu   | utora | Comando General de la Armada | Unidad de Compra | ARNAV       |  |

#### Seleccionar el Proveedor

Seleccione el Proveedor con el cual desea trabajar.

|   | Tipo Doc. Prov. | Nro. Doc. Prov. | Proveedor *           | Cumple admisibilidad | Líneas Precal |
|---|-----------------|-----------------|-----------------------|----------------------|---------------|
| 1 | R               | 212290090012    | BARRACA PALMARES LTDA |                      |               |
| 1 | R               | 212240850013    | GIMENEZ MENDEZ S.R.L. |                      |               |

<< Atrás

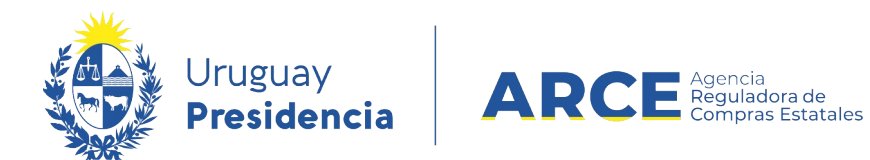

# Obtendrá la siguiente pantalla:

| Tipo Compra     | Licitación Abreviada           | Estado           | Ofertas en Proceso           |
|-----------------|--------------------------------|------------------|------------------------------|
| Inciso          | Ministerio de Defensa Nacional | Unidad Ejecutora | Comando General de la Armada |
| Nro. Doc. Prov. | 212290090012                   | Tipo Doc. Prov.  | R                            |

| Evaluación p                       | Evaluación proveedor Líneas Archivos (3) Solicitudes de Corrección                                                                             |    |      |                     |                   |                 |       |  |  |
|------------------------------------|----------------------------------------------------------------------------------------------------|----|------|---------------------|-------------------|-----------------|-------|--|--|
| Descargar formato CSV (csv).       |                                                                                                    |    |      |                     |                   |                 |       |  |  |
| •                                  | Precalifica                                                                                                    |    | Item | Cantidad<br>Llamado | Cantidad Ofertada | Unidad Artículo | Preci |  |  |
|                                    | Si                                                                                                    | 66 | 1    | 1.000,00            | ) 1.000,00        | М3              |       |  |  |
| 50 lín<br>Eliminar lín<br>Eliminar | 50       líneas por página         Eliminar líneas       Aplicar a todos los ítems la moneda:         PESOS URUGUAYOS       ▼         Eliminar |    |      |                     |                   |                 |       |  |  |
| Guardar                            | Salir                                                                                                    |    |      |                     |                   |                 |       |  |  |

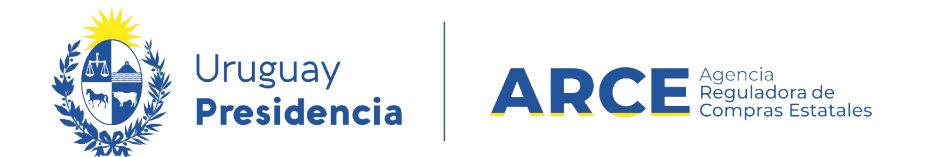

#### 3. En la pestaña Archivos encontrará la oferta técnica y la oferta económica. Los podrá

descargar en la columna Archivo:

| Uruguay<br>Presidencia Sistema de Información de Compras y Contrataciones Estatales |                                    |                     |                   |                     |      |                         |                  |                                          |  |  |
|-------------------------------------------------------------------------------------|------------------------------------|---------------------|-------------------|---------------------|------|-------------------------|------------------|------------------------------------------|--|--|
| Archivo Operación Consulta Mantenimiento                                            |                                    | Mantenimiento       | Planes Anuales    | lanes Anuales Ayuda |      | D:                      | Perfil: Ultra    |                                          |  |  |
| Nro. Compra 2                                                                       |                                    |                     | Año Compra        |                     | 2020 |                         | Nro Ampliación   | 0                                        |  |  |
| Tipo Compra                                                                         | ipo Compra Licitación Pública      |                     | Estado            | Estado              |      | roceso                  | Año Fiscal       | 2020                                     |  |  |
| Inciso                                                                              | iso Ministerio de Defensa Nacional |                     | nal Unidad Ej     | Unidad Ejecutora    |      | eneral de la Armada     | Unidad de Compra | ARNAV                                    |  |  |
| Nro. Doc. Prov.                                                                     | ro. Doc. Prov. 212290090012        |                     | Tipo Doc.         | Prov.               | R    |                         | Proveedor        | BARRACA PALMARES LTDA                    |  |  |
| Evaluación provee                                                                   | dor Línea                          | Archivos (3)        | Solicitudes de Co | orrección           |      |                         |                  |                                          |  |  |
| Fecha Ingreso                                                                       |                                    | Descripción         |                   |                     | Tipo | Archivo                 |                  | Hash                                     |  |  |
| 30/11/2020                                                                          |                                    | Lista de clientes   |                   |                     |      | Lista de clientes.docx  |                  | 88006299162182b094a5f752efb8815b1d71ad4c |  |  |
| 30/11/2020                                                                          |                                    | Propuesta económica |                   |                     | \$   | Propuesta economica.txt |                  | d1854cae891ec7b29161ccaf79a24b00c274bdaa |  |  |
| 30/11/2020 Pro                                                                      |                                    | Propuesta técnica   |                   |                     |      | Propuesta tecnica.docx  |                  | 4aedffff356533e180c3d39c394f3140660e04bb |  |  |
| 50 líneas po                                                                        | r página 🧲                         |                     |                   |                     |      |                         |                  |                                          |  |  |
| Guardar Salir                                                                       | •                                  |                     |                   |                     |      |                         |                  |                                          |  |  |

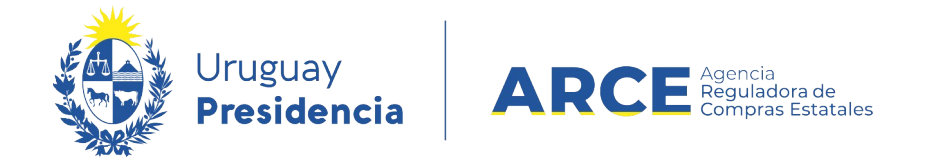

# 4. Haga clic en Salir, luego clic en « Atrás:

#### Seleccionar el Proveedor

Seleccione el Proveedor con el cual desea trabajar.

|   | Tipo Doc. Prov. | Nro. Doc. Prov. | Proveedor *           | Cumple admisibilidad |
|---|-----------------|-----------------|-----------------------|----------------------|
| 1 | R               | 212290090012    | BARRACA PALMARES LTDA | Si                   |
| 1 | R               | 212240850013    | GIMENEZ MENDEZ S.R.L. | Si                   |

<< Atrás

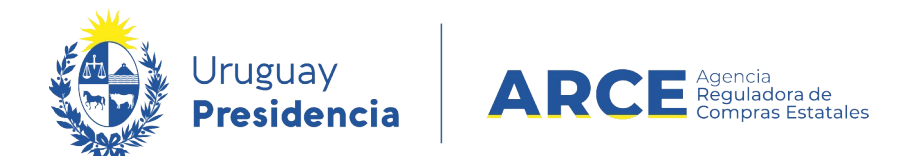

5. Una vez realizada la evaluación, desde el menú Selección de operación haga clic en

#### Aprobar ofertas.

Tipo CompraLicitación AbreviadaEstadoOfertas en ProcesoIncisoPresidencia de la RepublicaUnidad EjecutoraPresidencia de la Re

Selección de Operación Seleccione la Operación que desea ejecutar

Historial compra Ver compra Ver llamado Lista ajustes llamado/invitación Alta aclaración llamado Lista ofertas Aprobar ofertas Cuadro comparativo de ofertas Alta solicitud de corrección de oferta Lista solicitudes de corrección de ofertas Lista aclaraciones

<< Atrás

El procedimiento quedará en estado Ofertas preparadas, desde donde podrá adjudicar.